## How to sign up for a new user ID on UPS.com

- 1. Access Ups.com in your web browser
- 2. Click the Log In button in the upper right corner of the screen.

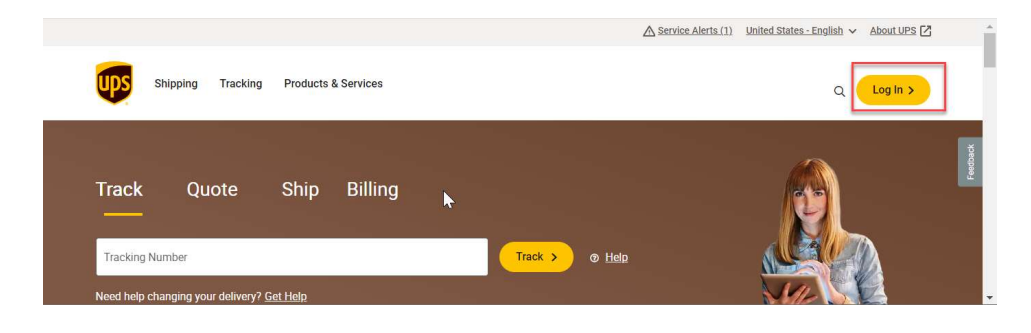

3. Click on the **Sign Up** hyperlink, above the Email or Username field.

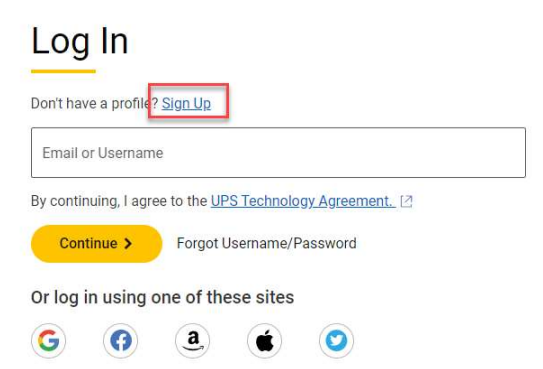

- 1. Enter your First and Last name.
- 2. Enter your email address.
- 3. Select your Phone number Country Code
- 4. Enter your phone number.
- 5. Create a Username or User ID
  - Must be 1 16 characters long.
  - Must not contain spaces, email addresses, special characters, URLs (.com, .net, .org, .in)
- 6. Create a Password
  - Must be 12 26 characters long.
  - Must include
    - o One lowercase letter
    - o One upper case letter
    - o One number
    - One special character (allowed special characters (! @#\$%\*))
  - Cannot contain your first or last name, ups User ID or email address used to login.
- 7. First, read the UPS Technology Agreement. If you agree with the terms and conditions, **tap the box** next to the UPS Technology Agreement.
  - Some Countries have other options available such as the UPS Privacy Notice.
- 8. Click the **Sign up** button.

## Sign Up

| 10000 | 20.00 |
|-------|-------|
| Sign  | lln   |
| JULI  | Uμ    |
| 5     |       |

| Already have a Profile? Log In                                                                                                    | Already have a Profile? Log In                                                                                                    |
|----------------------------------------------------------------------------------------------------|----------------------------------------------------------------------------------------------------|
| First and Last Name                                                                                                    | First and Last Name                                                                                                    |
| Email                                                                                                    | Email                                                                                                    |
| US +1 Phone Number (optional)                                                                                                    | Country Code         FR +33         Monte Number (optional)                                                                                                    |
| Username                                                                                                    | Username                                                                                                    |
| Password                                                                                                    | Password                                                                                                    |
| I agree to the UPS Technology Agreement and confirm I've been given<br>enough time to read it and understand that it contains important terms<br>about my use of UPS Technologies, like limiting UPS's liability and my<br>agreement on how disputes between UPS and me will be handled.<br><u>View the UPS Technology Agreement</u> [2] Sign Up > Or sign up using one of these sites. | I confirm that I have read the UPS Privacy Notice and understand the information presented therein about how UPS processes my personal information. View the UPS Privacy Notice 2 Send me offers, insights and industry news that can help to improve my shipping. Yes, send me these emails, I know I can change this selection in my profile at any time. No, thanks, |
| 6 6 2 6 0                                                                                                    | Sign Up >                                                                                                    |

9. A new screen will open and ask you to verify your email address.

| ups | Shipping | Tracking | Products & Services                                                                    |  |
|-----|----------|----------|----------------------------------------------------------------------------------------|--|
|     |          |          | Verify Your Email                                                                      |  |
|     |          |          | Please enter the verification code that was sent to the email address below.<br>Email: |  |
|     |          |          | Verification Code                                                                      |  |
|     |          |          | Verify My Email > Send a New Code >                                                    |  |
|     |          |          | cancel >                                                                               |  |

- 10. You will receive an email from UPS (accountconfirm@ups.com) with subject line, UPS: [numbers] is Your Verification Code.
  - Stay on the Verify Your Email page to enter the PIN number when it is received.
  - It can take a few minutes to receive your email.

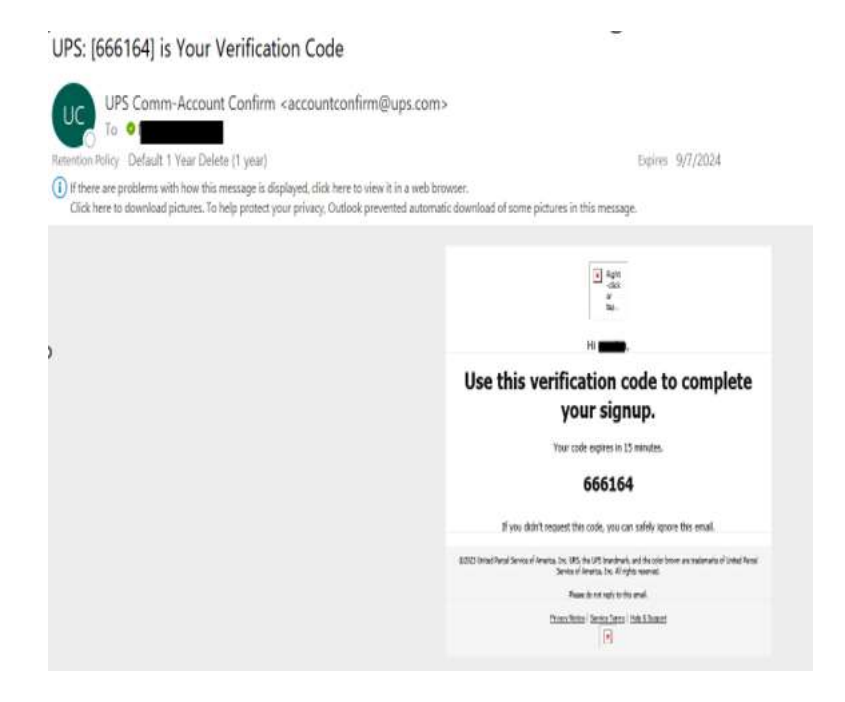

11. On the Verify Your Email page and Enter the Verification code, click on the Verify My Email button.

- If no code received, please check your email's SPAM, JUNK or other folders. Still unable to locate it, please check your email address entered correctly.
- If your entered email address is incorrect or you want to change it to a new email address, please click on the Edit hyperlink beside your previous email details.

## Verify Your Email

| Please enter the verification code that was sent to the email address below. |
|------------------------------------------------------------------------------|
| Email: Edit                                                                  |
|                                                                              |
| Verify My Email > Send a New Code >                                          |
|                                                                              |
| Cancel >                                                                     |

 Please type your correct or add a new email address under Edit Email and click on the Submit button.

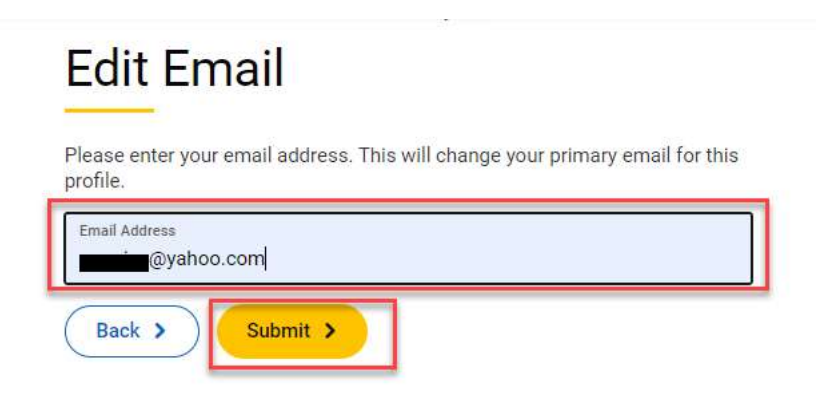

12. A new screen will open asking for the details to enroll in the types of accounts provided by UPS, such as **Personal** or **Business**.

If you don't want to enroll in My Choice which is not normally used by API Shippers, click on the **Set Up Later** hyperlink beside the Continue button.

| What brings ye                     | ou here today? |
|------------------------------------|----------------|
| You can always add the other one l | ater.          |
| O Personal                         |                |
| Business                           | <b>6</b>       |
| Continue > Set Up Late             | r >            |

• A new screen will open, click on the **Continue** hyperlink; it will redirect you to your UPS home page.

| UPS                                                                                                    | Log Out          |
|----------------------------------------------------------------------------------------------------|------------------|
| Wait! You're missing notifications.                                                                     | Vour Information |
| Your new profile is ready to use, but you're missing out on basic benefits like tracking notifications. | Email:           |
| Keep Building My Profile > Continue >                                                                   | Username:        |

13. You will need to complete your profile, click on the blue User icon on the upper right corner of the screen and select **Account Dashboard**.

|   | ۹ 🖪                   |
|---|-----------------------|
| ſ | Account Dashboard     |
| 1 | View Shipping History |
|   | Accounts and Payment  |
|   | View & Pay Bill       |
|   | My Choice®            |
|   | My Choice® for        |
|   | Business              |
|   | Log Out               |
| n |                       |

14. On the Account Dashboard select Profile.

| Α        |                                                               |
|----------|---------------------------------------------------------------|
|          | 🛱 Joined: August 2024 🏼 🚽 Last Login: August 29, 2024 2:08 PN |
| Overview | Profile UPS My Choice                                         |

15. Scroll down to *Address* and click on Add Default Address.

| Default Address                                                 | Add Address |
|-----------------------------------------------------------------|-------------|
| Add your address to auto-populate details for future shipments. |             |

16. Complete the fields that have an asterisk (\*) and check the Tags for **My Address** and **Ship From**.

| Home >                      |                         |                      |            |
|-----------------------------|-------------------------|----------------------|------------|
| Edit Address                | and Contacts            |                      |            |
|                             |                         |                      |            |
| K Back to Account Dashboard |                         |                      |            |
| * Indicates required field  |                         |                      |            |
| Country or Territory *      |                         |                      | Tags       |
| United States               |                         | ~                    | Vy Address |
| Nickname                    |                         |                      | Ship From  |
| First and Last Name *       | Contact Name (optional) |                      | Family     |
| -                           |                         |                      | Friends    |
| Street Address *            |                         |                      | Business   |
|                             |                         |                      |            |
|                             |                         |                      | Edit Tags  |
|                             |                         |                      |            |
| City *                      |                         |                      |            |
|                             |                         |                      |            |
| State *                     |                         |                      |            |
| Select One                  |                         | <ul> <li></li> </ul> |            |
| ZIP Code *                  |                         |                      |            |
|                             |                         |                      |            |

- If the address entered is a residential address slide the toggle to Yes.
- Complete the remainder of the required fields and click on the **Save** button.

| mail *                                                                                                  |                                                        |
|----------------------------------------------------------------------------------------------------|--------------------------------------------------------|
|                                                                                                    |                                                        |
| Phone*                                                                                                  |                                                        |
| Extension (optional)                                                                                    |                                                        |
| 2<br>                                                                                                   |                                                        |
| Select One                                                                                              | ~                                                      |
| Fax                                                                                                    |                                                        |
| Location ID                                                                                             |                                                        |
| UDS Account Number                                                                                      | Zip Code                                               |
| or a Account Number                                                                                     |                                                        |
| Show the recipient billing option when                                                                  | I ship to this contact.                                |
| Show the recipient billing option when<br>Select a reference number type to more ea<br>Reference Type 1 | I ship to this contact.                                |
| Show the recipient billing option when<br>Select a reference number type to more ea<br>Reference Type 1 | I ship to this contact.                                |
| Show the recipient billing option when<br>Select a reference number type to more ea<br>Reference Type 1 | I ship to this contact.<br>Isily track your shipments. |

You are all signed up!

The next step will be adding an existing account number or creating a new account.

Please view the appropriate document to assist you.